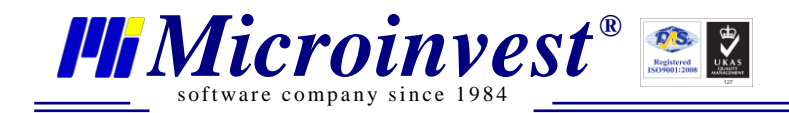

# **Microsoft 2008 Server Express Edition**

## Manual pentru instalare și setare al sistemului cu Microinvest Warehouse Pro.

versiunea1.0 (Windows 7)

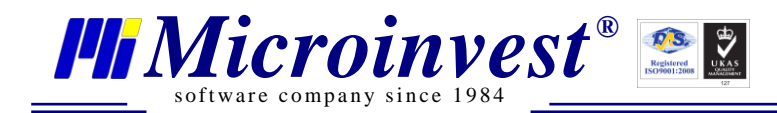

## I. Cerințele sistemului:

#### Software:

1.1. Sistem de operare Microsoft Windows XP/2003/Vista/7 32/64 bit

#### Hardware:

- Se recomanda dual-core processor
- Se recomanda 2 GB RAM memorie (1GB minim)
- 1 GB de spațiu liber pe hard disc

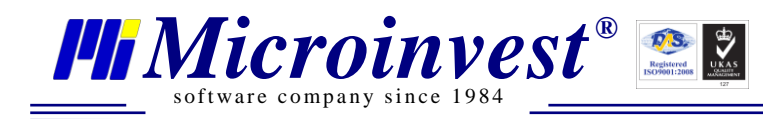

### II. Instalare

| Open File - Security Warning                   |                                                                                                    |  |
|------------------------------------------------|----------------------------------------------------------------------------------------------------|--|
| Do you want to run this file?                  |                                                                                                    |  |
|                                                | Name:      soft SQL 2008 Express\SQLEXPRWT x86 ENU.exe         Publisher:       Microsoft Corporation         Type:       Application         From:       E:\Software\Microinvest\Servers\Microsoft SQL 2         Run       Cancel |  |
| ☑ Al <u>w</u> ays ask before opening this file |                                                                                                    |  |
| 1                                              | While files from the Internet can be useful, this file type can<br>potentially harm your computer. Only run software from publishers<br>you trust. <u>What's the risk?</u>                                                         |  |

1. Lansați fișierul de instalare și apăsați Run

| Program Compatibility Assistant                                                                                                    |  |  |  |  |
|----------------------------------------------------------------------------------------------------|--|--|--|--|
| This program has known compatibility issues                                                                                                    |  |  |  |  |
| Check online to see if solutions are available from the Microsoft website. If solutions are found, Windows will automatically display a website that lists steps you can take.                                                                                                    |  |  |  |  |
| Program: Microsoft SQL Server 2008<br>Publisher: Microsoft<br>Location: E:\Software\Microinvest\Servers\Microsoft SQL 2008 Ex\SQLEXPRWT_x86_ENU.exe<br>After SQL Server Setup completes, you must apply SQL Server 2008 Service Pack 1 (SP1) or a later service<br>pack before you run SQL Server 2008 on this version of Windows. |  |  |  |  |
| <ul> <li>Hide details</li> <li>Don't show this message again</li> </ul>                                                                                                    |  |  |  |  |

#### 2. Alegeți Run program

| Extracting Files                  | x                                                                               |
|-----------------------------------|---------------------------------------------------------------------------------|
| Extracting File:<br>To Directory: | x86\setup\sql_engine_core_inst_msi\pfiles\sqls<br>f:\6c70d12635d3687cee69ad1770 |
|                                   |                                                                                 |

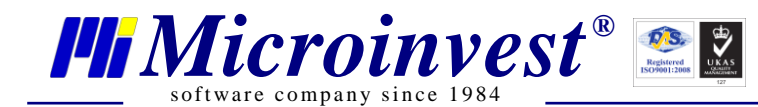

SQL Server 2008

Please wait while SQL Server 2008 Setup processes the current operation.

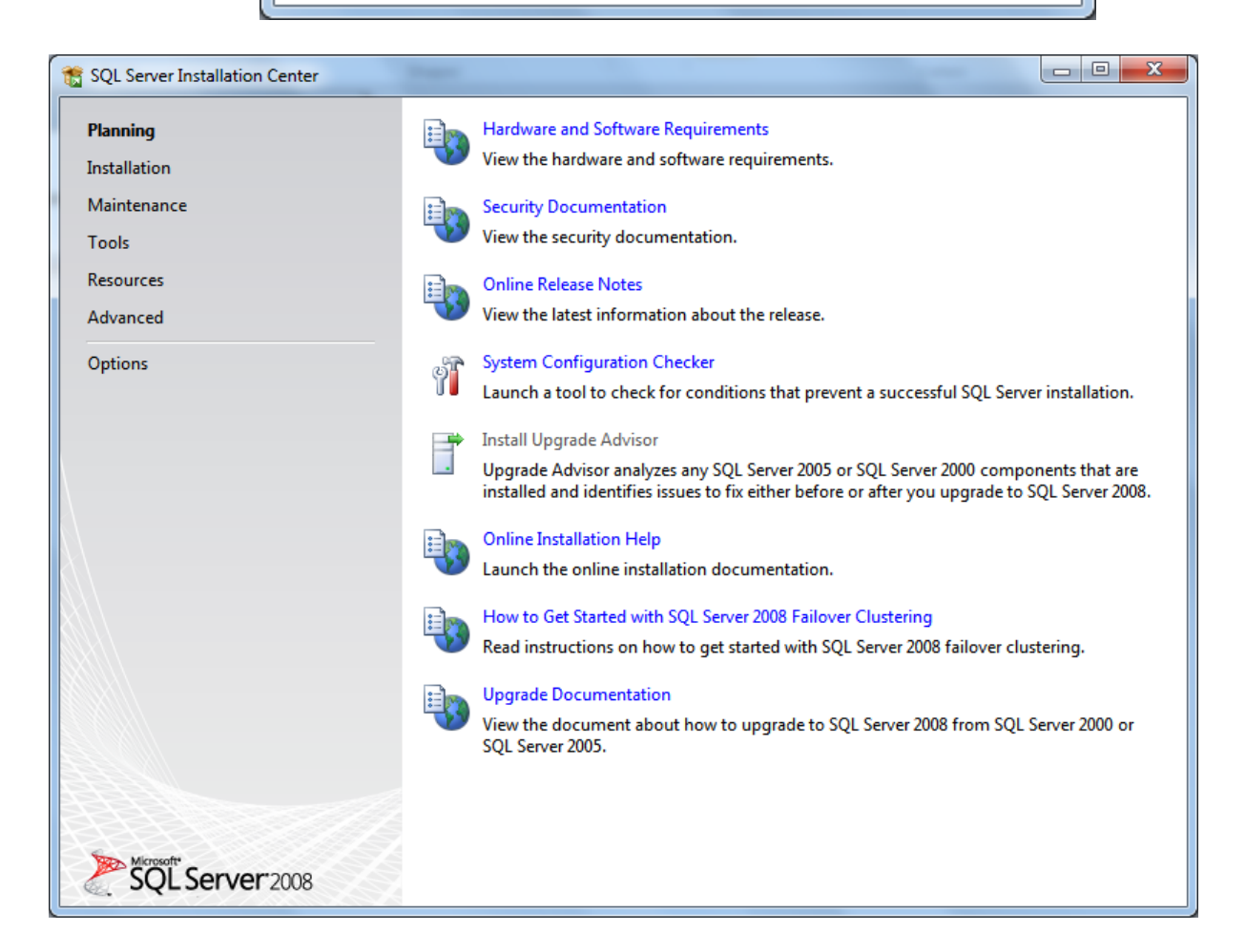

#### 3. Iată cum arată instalarea

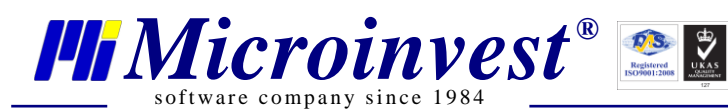

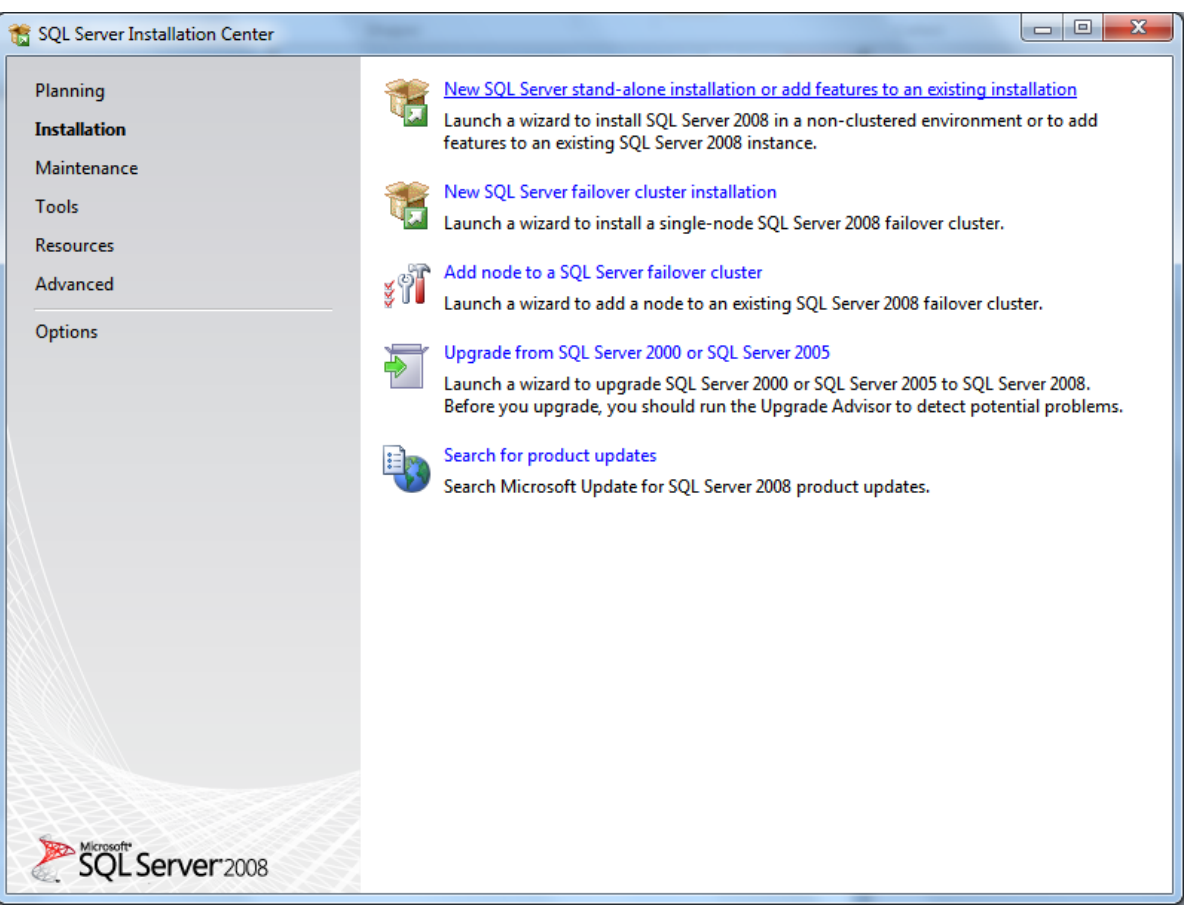

#### 4. Alegeți Installation

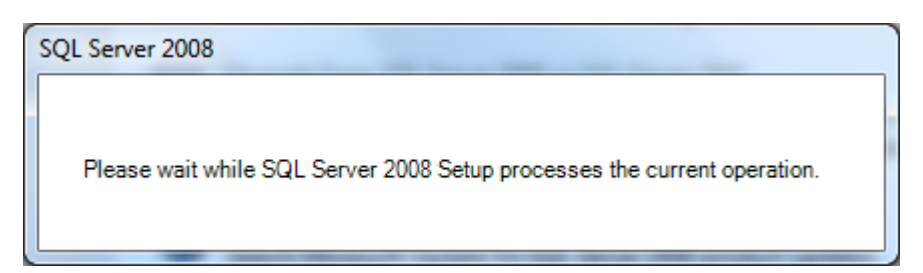

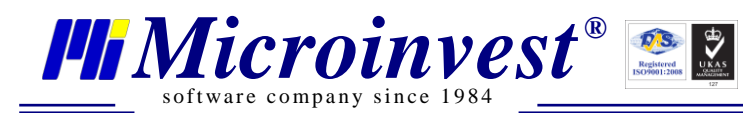

| 📸 SQL Server 2008 Setup                                                |                                                                                                |                |
|------------------------------------------------------------------------|------------------------------------------------------------------------------------------------|----------------|
| Setup Support Rules                                                    |                                                                                                |                |
| Setup Support Rules identify prob<br>corrected before Setup can contin | lems that might occur when you install SQL Server Setup support files. Failures must be<br>ue. |                |
| Setup Support Rules                                                    | Operation completed. Passed: 6. Failed 0. Warning 0. Skipped 0.                                |                |
|                                                                        | Show details >><br>View detailed report                                                        | <u>R</u> e-run |
|                                                                        |                                                                                                |                |
|                                                                        |                                                                                                |                |
|                                                                        |                                                                                                |                |
|                                                                        |                                                                                                |                |
|                                                                        |                                                                                                |                |
|                                                                        | OK Cancel                                                                                      | Help           |

#### 5. Alegeți Installation

| 🚼 SQL Server 2008 Setup                                                                                                    | Same August and                                                                                                    |                                                                                                    |
|----------------------------------------------------------------------------------------------------|----------------------------------------------------------------------------------------------------|----------------------------------------------------------------------------------------------------|
| 📸 SQL Server 2008 Setup                                                                                                    | 0000                                                                                                    |                                                                                                    |
| Feature Selection<br>Select the Express with Advance<br>and Analysis Services can be clus                                                                                                    | d Services features to install. For clustered<br>tered.                                                                                                    | installations, only Database Engine Services                                                                                                    |
| Setup Support Rules<br>Feature Selection<br>Instance Configuration<br>Disk Space Requirements<br>Server Configuration<br>Database Engine Configuration<br>Error and Usage Reporting<br>Installation Rules<br>Ready to Install<br>Installation Progress<br>Complete | Eeatures:<br>Instance Features<br>♥ Database Engine Services<br>♥ SQL Server Replication<br>Shared Features<br>♥ Management Tools - Basic<br>■ SQL Client Connectivity SDK<br>Redistributable Features | Description:<br>Include the Database Engine, the core service<br>for storing, processing and securing data.<br>The Database Engine provides controlled<br>access and rapid transaction processing and<br>also provides rich support for sustaining high<br>availability. |
|                                                                                                    | Select All     Unselect All       Shared feature directory:     C:\                                                                                                    | Program Files\Microsoft SQL Server\                                                                                                    |
|                                                                                                    |                                                                                                    |                                                                                                    |

6. Puneți un tick pe Management Tools, dacă doriți să instalați și Management Studio

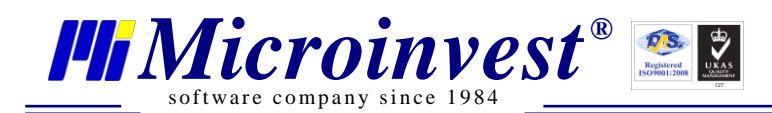

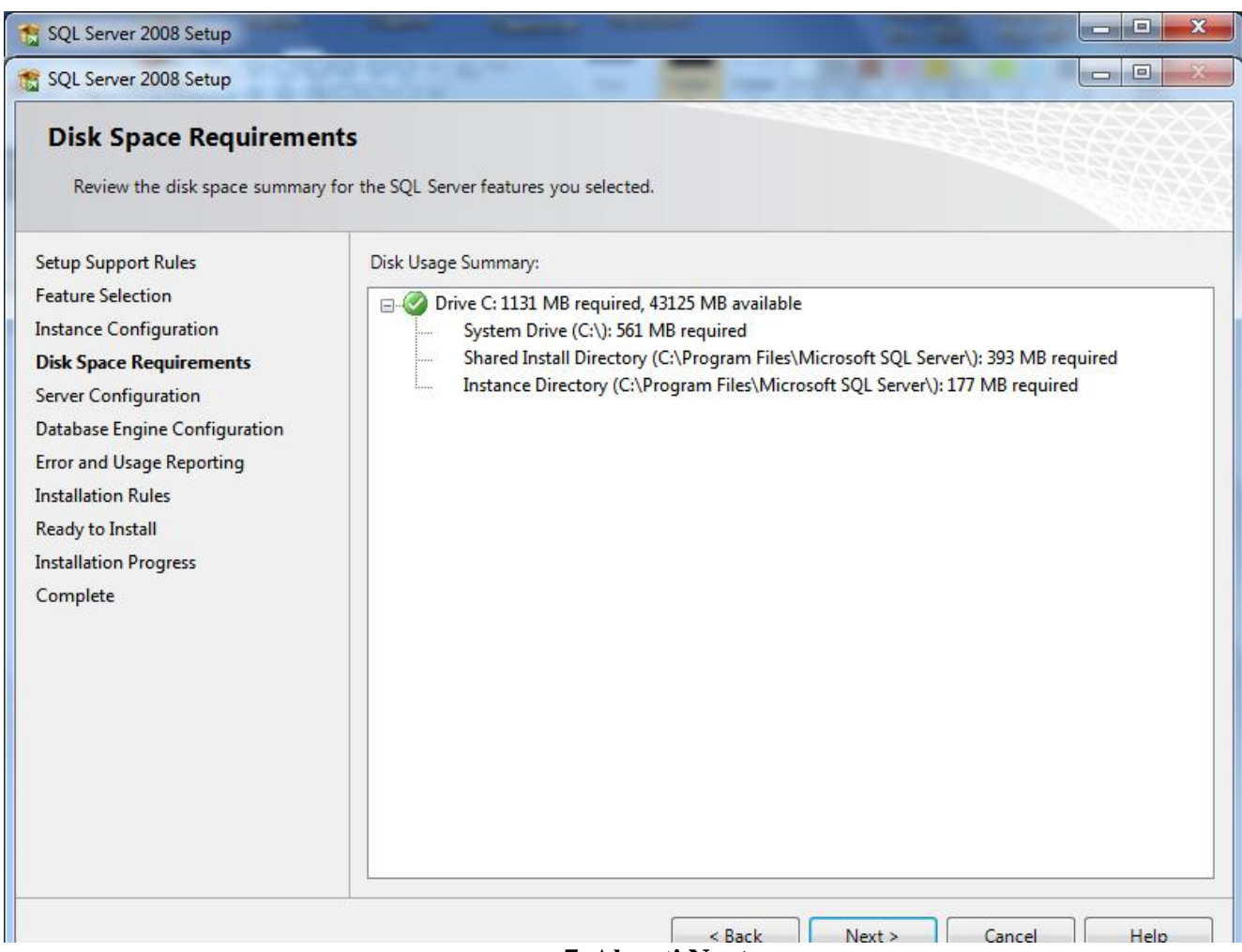

7. Alegeți Next

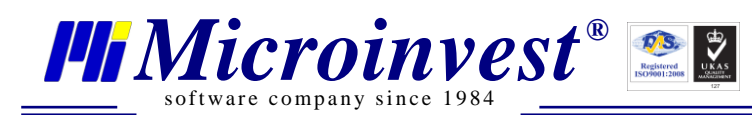

|                               |                                       |                              |                                 |                 |                   | 2.63         |  |
|-------------------------------|---------------------------------------|------------------------------|---------------------------------|-----------------|-------------------|--------------|--|
| Setup Support Rules           | Service Accounts                      | Collation                    |                                 |                 |                   |              |  |
| Feature Selection             | <u>M</u> icrosoft recomm              | ends that you                | use a separate account for ea   | ch SQL Server s | ervice.           |              |  |
| Disk Space Requirements       | Service                               |                              | Account Name                    | Password        | Startup Type      | Startup Type |  |
| Server Configuration          | SQL Server Databa                     | ase Engine                   | NT AUTHORITY\SYSTEM             |                 | Automatic         | -            |  |
| Database Engine Configuration |                                       |                              |                                 |                 |                   |              |  |
| Error and Usage Reporting     |                                       |                              |                                 |                 |                   |              |  |
| Installation Rules            |                                       |                              | <u>U</u> se the same            | account for all | SQL Server servic | es           |  |
| Ready to Install              |                                       |                              |                                 |                 |                   |              |  |
| Installation Progress         | These services will                   | be configured                | l automatically where possible  | to use a low pr | rivilege account. |              |  |
| Complete                      | On some older Wi<br>more information, | ndows version<br>click Help. | s the user will need to specify | a low privilege | account. For      |              |  |
|                               | Service                               |                              | Account Name                    | Password        | Startup Type      |              |  |
|                               | SQL Server Brows                      | er                           | NT AUTHORITY\LOCA               |                 | Automatic         | -            |  |
|                               |                                       |                              |                                 |                 | D                 |              |  |

8. Alegeți Collation

| Customize the SQL Server 20                                                                                                    | 08 Database Engine Collation |  |  |  |  |
|----------------------------------------------------------------------------------------------------|------------------------------|--|--|--|--|
| Select the collation you would like to use:                                                                                                    |                              |  |  |  |  |
| Windows collation designator and sort order                                                                                                    |                              |  |  |  |  |
| Collation <u>d</u> esignator:                                                                                                    | Cyrillic_General             |  |  |  |  |
| 🔲 <u>B</u> inary                                                                                                    | Binary-code point            |  |  |  |  |
| Case-sensitive                                                                                                    | Kana-sensitive               |  |  |  |  |
| ☑ <u>A</u> ccent-sensitive                                                                                                    | Width-sensitive              |  |  |  |  |
| SQL collation, used for backwards compatibility                                                                                                    |                              |  |  |  |  |
| SQL_1xCompat_CP850_CI_AS<br>SQL_AltDiction_CP850_CI_AI<br>SQL_AltDiction_CP850_CI_AS<br>SQL_AltDiction_CP850_CS_AS<br>SQL_AltDiction_Pref_CP850_CI_AS                           |                              |  |  |  |  |
| Collation description:                                                                                                    |                              |  |  |  |  |
| Latin1-General, case-insensitive, accent-sensitive, kanatype-insensitive, width-insensitive for Unicode<br>Data, SQL Server Sort Order 49 on Code Page 850 for non-Unicode Data |                              |  |  |  |  |
|                                                                                                    | OK Cancel                    |  |  |  |  |

9. Alegeți Cyrillic\_Collation. Apăsați OK și alegeți Next

www.microinvest.ro

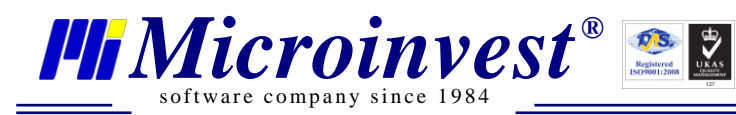

| SQL Server 2008 Setup                                                                                                 |                                                                                                    |
|----------------------------------------------------------------------------------------------------|----------------------------------------------------------------------------------------------------|
| Error and Usage Report                                                                                                | ing                                                                                                    |
| Help Microsoft improve SQL Serv                                                                                       | er features and services.                                                                                                    |
| Setup Support Rules<br>Feature Selection<br>Instance Configuration<br>Disk Space Requirements<br>Server Configuration | Specify the information that you would like to automatically send to Microsoft to improve future releases of SQL Server. These settings are optional. Microsoft treats this information as confidential. Microsoft may provide updates though Microsoft Update to modify feature usage data. These updates might be downloaded and installed on your machine automatically, depending on your Automatic Update settings. |
| Database Engine Configuration<br>Error and Usage Reporting<br>Installation Rules                                      | View the Microsoft policy for SQL Server privacy and data collection.<br>Read more about Microsoft Update and Automatic Update.                                                                                                    |
| Ready to Install<br>Installation Progress<br>Complete                                                                 | Send <u>Wi</u> ndows and SQL Server Error Reports to Microsoft or your corporate report server. This setting only applies to services that run without user interaction.                                                                                                    |
|                                                                                                    | Send feature usage data to Microsoft. Feature usage data includes information about your hardware configuration and how you use Microsoft software and services.                                                                                                    |
|                                                                                                    |                                                                                                    |
|                                                                                                    | < <u>B</u> ack Cancel Help                                                                                                    |

#### 10. Alegeți Next

| 🏗 SQL Server 2008 Setup                                                                                                    | ~ ~                                                                                                    |                                                                                                    |                                                                                                    |
|----------------------------------------------------------------------------------------------------|----------------------------------------------------------------------------------------------------|----------------------------------------------------------------------------------------------------|----------------------------------------------------------------------------------------------------|
| Database Engine Config<br>Specify Database Engine authenti                                                                                                    | uration                                                                                                    | ninistrators and data directories.                                                                                                    |                                                                                                    |
| Setup Support Rules<br>Feature Selection<br>Instance Configuration<br>Disk Space Requirements<br>Server Configuration<br><b>Database Engine Configuration</b><br>Error and Usage Reporting<br>Installation Rules<br>Ready to Install<br>Installation Progress<br>Complete | Account Provisioning<br>Specify the authent<br>Authentication Mod<br><u>Windows authen</u><br><u>Mixed Mode (SQ</u><br>Built-in SQL Server s<br><u>Enter password:</u><br>Confirm password:<br>Specify SQL Server a<br><u>NT AUTHORITY SY</u><br>Add <u>Current User</u> | Data Directories       FILESTREAM         ide       ide         ide       ide         itication mode       ide         itication mode       ide         ititication       ide | e Engine.<br>tion)<br>SQL Server<br>administrators have<br>unrestricted access to<br>the Database Engine. |
|                                                                                                    | 1                                                                                                    | < <u>B</u> ack <u>N</u> ext >                                                                                                    | Cancel Help                                                                                               |

#### 11. Introdiceți parola pentru legătură și apăsați Next

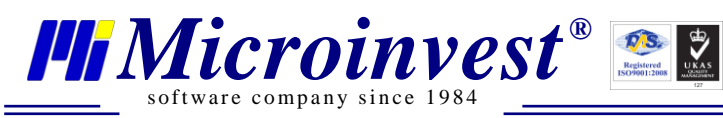

| 📸 SQL Server 2008 Setup                  | 001 B                                            | -              |                    |        |                |
|------------------------------------------|--------------------------------------------------|----------------|--------------------|--------|----------------|
| Installation Rules                       |                                                  |                |                    |        |                |
| Setup is running rules to determi        | e if the installation process will be blocked. F | or more info   | ormation, click He | lp.    |                |
| Setup Support Rules<br>Feature Selection | Operation completed. Passed: 9. Failed 0         | Warning (      | ). Skipped 2.      |        |                |
| Instance Configuration                   |                                                  |                |                    |        |                |
| Disk Space Requirements                  | <u>Show details &gt;&gt;</u>                     |                |                    |        | <u>R</u> e-run |
| Server Configuration                     | View detailed report                             |                |                    |        |                |
| Database Engine Configuration            |                                                  |                |                    |        |                |
| Error and Usage Reporting                |                                                  |                |                    |        |                |
| Installation Rules                       |                                                  |                |                    |        |                |
| Ready to Install                         |                                                  |                |                    |        |                |
| Installation Progress                    |                                                  |                |                    |        |                |
| Complete                                 |                                                  |                |                    |        |                |
|                                          |                                                  |                |                    |        |                |
|                                          |                                                  |                |                    |        |                |
|                                          |                                                  |                |                    |        |                |
|                                          |                                                  |                |                    |        |                |
|                                          |                                                  |                |                    |        |                |
|                                          |                                                  |                |                    |        |                |
|                                          |                                                  |                |                    |        |                |
|                                          |                                                  |                |                    |        |                |
|                                          |                                                  |                |                    |        |                |
|                                          |                                                  | < <u>B</u> ack | <u>N</u> ext >     | Cancel | Help           |

12. Alegeți Next

| SQL Server 2008 Setup<br>Ready to Install<br>Verify the SQL Server 2008 feature                                                                                                    | es to be installed.                                                                                                    |
|----------------------------------------------------------------------------------------------------|----------------------------------------------------------------------------------------------------|
| Setup Support Rules<br>Feature Selection<br>Instance Configuration<br>Disk Space Requirements<br>Server Configuration<br>Database Engine Configuration<br>Error and Usage Reporting<br>Installation Rules<br><b>Ready to Install</b><br>Installation Progress<br>Complete | Ready to install SQL Server 2008:<br>- Summary<br>- Edition: Express with Advanced Services<br>- Action: Install<br>- General Configuration<br>- Database Engine Services<br>- SQL Server Replication<br>- Management Tools - Basic<br>- Instance configuration<br>- Instance ID: SQLEXPRESS<br>- Instance ID: SQLEXPRESS<br>- Instance ID: SQLEXPRESS<br>- Instance ID: SQLEXPRESS<br>- Instance Dorger Files\Microsoft SQL Server\<br>- Shared component root directory<br>- Shared feature directory: C:\Program Files\Microsoft SQL Server\<br>- Error and Usage Reporting<br>- Ilsane Renortino: Ealse<br>- Configuration file path:<br>C:\Program Files\Microsoft SQL Server\100\Setup Bootstrap\Log\20100707_103330\ConfigurationFile.ini |
|                                                                                                    | < <u>B</u> ack Install Cancel Help                                                                                                    |

13. Alegeți Install

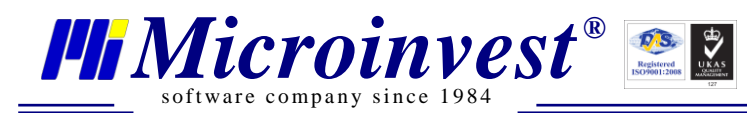

| 📸 SQL Server 2008 Setup                                                                                                    |                                          |
|----------------------------------------------------------------------------------------------------|------------------------------------------|
| Installation Progress                                                                                                    |                                          |
| Setup Support Rules<br>Feature Selection<br>Instance Configuration<br>Disk Space Requirements<br>Server Configuration<br>Database Engine Configuration<br>Error and Usage Reporting<br>Installation Rules<br>Ready to Install<br><b>Installation Progress</b><br>Complete | Running validation configuration timing. |
|                                                                                                    | Next > Cancel Help                       |

#### 14. Instalarea e în proces.

| 📸 SQL Server 2008 Setup                                                                       |                          |                    |
|-----------------------------------------------------------------------------------------------|--------------------------|--------------------|
| Installation Progress                                                                         |                          |                    |
| Setup Support Rules<br>Feature Selection<br>Instance Configuration<br>Disk Space Requirements | Setup process complete   |                    |
| Database Engine Configuration                                                                 | Feature Name             | Status             |
| Error and Usage Reporting                                                                     | Database Engine Services | Success            |
| Installation Rules                                                                            | SQL Server Replication   | Success            |
| Ready to Install                                                                              | Management Tools - Basic | Success            |
| Installation Progress                                                                         |                          |                    |
| Complete                                                                                      |                          |                    |
|                                                                                               |                          |                    |
|                                                                                               |                          |                    |
|                                                                                               |                          |                    |
|                                                                                               |                          |                    |
|                                                                                               |                          |                    |
|                                                                                               |                          |                    |
|                                                                                               |                          |                    |
|                                                                                               |                          |                    |
|                                                                                               |                          | Next > Cancel Help |

#### 15. Instalarea e reușită. Alegeți Next

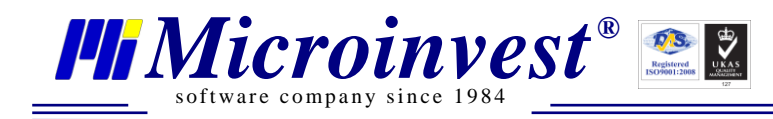

## III. Acces de la distanță la SQL Server.

#### Deschideți Server Configuration Manager

De la Start -> All Programs -> SQL 2008 Server -> Configuration Tools-> Server Configuration

Manager

| Sql Server Configuration Manager                                                                                                    |                                                                                                    |                                                       |  |  |  |
|----------------------------------------------------------------------------------------------------|----------------------------------------------------------------------------------------------------|-------------------------------------------------------|--|--|--|
| <u>File Action View H</u> elp                                                                                                    |                                                                                                    |                                                       |  |  |  |
| 🗢 🔿   🖄   🔛 🗟   🔽                                                                                                    |                                                                                                    |                                                       |  |  |  |
| SQL Server Configuration Manager (Local)     SQL Server Services     SQL Server Network Configuration     SQL Server Network Configuration     SQL Server Network Configuration     SQL Native Client 10.0 Configuration     SQL Native Client 10.0 Configuration | Protocol Name<br><sup>3</sup> Shared Memory<br><sup>3</sup> Named Pipes<br><sup>3</sup> VA<br><sup>4</sup> VIA<br><sup>3</sup> VIA | Status<br>Enabled<br>Disabled<br>Disabled<br>Disabled |  |  |  |
| (                                                                                                    | <u> </u>                                                                                                    |                                                       |  |  |  |

#### 1. Alegeți Protocols for SQLEXPRESS și TCP/IP

| CP/IP Properties                                           |       |  |  |  |
|------------------------------------------------------------|-------|--|--|--|
| Protocol IP Addresses                                      |       |  |  |  |
| General                                                    |       |  |  |  |
| Enabled                                                    | Yes 💌 |  |  |  |
| Keep Alive                                                 | 30000 |  |  |  |
| Listen All                                                 | Yes   |  |  |  |
| Enabled                                                    |       |  |  |  |
| Enable or disable TCP/IP protocol for this server instance |       |  |  |  |
| OK Cancel Apply Help                                       |       |  |  |  |

#### 2. Alegeți Enable - Yes